# MINDPACK STUDIOS

MAIL SERVER: mail.mindpack.mx USERNAME: user@yourdomain.com PASSWORD: [your password]

# **E-mail Setup Instructions for iPhone Mail**

Included are the instructions for IMAP e-mail account setup in iPhone's Mail application.

#### Note:

• Depending on your internet connection speed and how much previous mail you have, synchronizing may take several minutes to several hours. Email can be used during this time without issue.

| Settings                                                           |                         |   |  |  |
|--------------------------------------------------------------------|-------------------------|---|--|--|
|                                                                    |                         |   |  |  |
| Ŷ                                                                  | Accounts & Passwords    | > |  |  |
|                                                                    | Mail                    | > |  |  |
|                                                                    | Contacts                | > |  |  |
|                                                                    | Calendar                | > |  |  |
|                                                                    | Notes                   | > |  |  |
| •                                                                  | Reminders               | > |  |  |
|                                                                    | Phone                   | > |  |  |
|                                                                    | Messages                | > |  |  |
| Ŷ                                                                  | App & Website Passwords | > |  |  |
| ACCOU                                                              | JNTS                    |   |  |  |
| iCloud<br>iCloud Drive, Contacts, Health, Photos, Storage & Backup |                         |   |  |  |
| Add Account                                                        |                         |   |  |  |
|                                                                    |                         |   |  |  |
| Fetch New Data Automatically                                       |                         |   |  |  |
|                                                                    |                         |   |  |  |
|                                                                    |                         |   |  |  |
|                                                                    |                         |   |  |  |

## ADD EXISTING MAIL ACCOUNT

On your device:

Click on Add Account.

Open Settings and click on Accounts & Passwords.

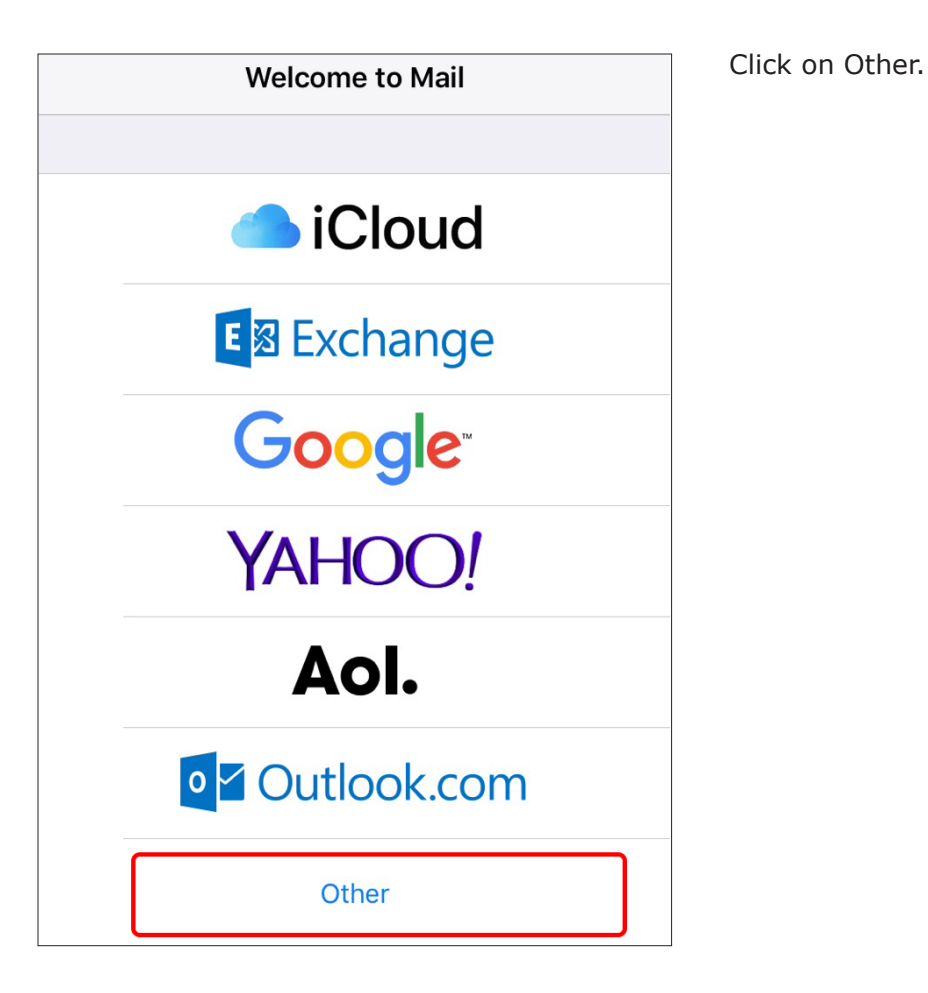

| Cancel      | New Account           | Next |
|-------------|-----------------------|------|
|             |                       |      |
| Name        | Full Name             |      |
| Email       | user@yourdomain.com   |      |
| Password    | •••••                 |      |
| Description | n user@yourdomain.com |      |

Click on Add Mail Account.

Enter your name and email address (username) listed at the top of this document.

Click Next.

| Cancel                    | New Account       |       | Next |  |
|---------------------------|-------------------|-------|------|--|
|                           | МАР               | РОР   |      |  |
| Name                      | Full Name         |       |      |  |
| Email user@yourdomain.com |                   |       |      |  |
| Descriptio                | n user@yourdomaii | n.com |      |  |

Be sure the IMAP tab is selected. Fill in your credentials again.

| INCOMING MAIL SERVER |                     |  |  |  |
|----------------------|---------------------|--|--|--|
| Host Name            | mail.mindpack.mx    |  |  |  |
| User Name            | user@yourdomain.com |  |  |  |
| Password             | •••••               |  |  |  |
|                      |                     |  |  |  |
| OUTGOING MAIL SERVER |                     |  |  |  |
| Host Name            | mail.mindpack.mx    |  |  |  |
| User Name            | user@yourdomain.com |  |  |  |
| Password             | •••••••             |  |  |  |
|                      |                     |  |  |  |

For the Host Name under both Incoming and Outgoing Mail Servers, use:

### mail.mindpack.mx

Complete the User Name and Password again for both servers as well.

Click Next.

| Cancel |       | ΙΜΑΡ | Save       |
|--------|-------|------|------------|
|        |       |      |            |
|        | Mail  |      |            |
|        | Notes |      | $\bigcirc$ |

Mail should be selected (green), then click Save.

Exit from Settings and open Mail.